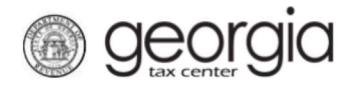

The Georgia Department of Revenue's new centralized alcohol application process is expanding to include the renewal of state and local alcohol licenses, beginning September 6, 2022. This enhancement allows Georgia applicants to submit a renewal application to both the State of Georgia and participating local licensing jurisdictions using the Georgia Tax Center (GTC).

This centralized alcohol application process only applies to retail, retail package, and consumption on premises licenses. All other applicants (i.e., wholesalers, manufacturers, importers, brokers) will continue to use GTC to submit a state alcohol renewal application, however such applicants should contact their local licensing jurisdiction to obtain instructions for renewing a local alcohol license.

# Contents

| State Alcohol License Renewals:              | #1 |
|----------------------------------------------|----|
| Local Jurisdiction Alcohol License Renewals: | #6 |

## **State Alcohol License Renewals:**

- 1.) Navigate to the GTC Website at <a href="https://gtc.dor.ga.gov">https://gtc.dor.ga.gov</a> and log into your GTC account.
- 2.) Locate your alcohol license account on the home page. Click on "See more..."

| Favorites          | Summary               | Action Center <sup>G</sup> | Settings | More                                    |   |                                                                 |   |
|--------------------|-----------------------|----------------------------|----------|-----------------------------------------|---|-----------------------------------------------------------------|---|
| Filter             |                       |                            |          |                                         |   |                                                                 | × |
| Alcoho<br>TRAINING | I License<br>BUSINESS |                            |          | Account<br>xxxxxxx<br>Balance<br>\$0.00 | > | Make a Payment<br>View Returns<br>Manage My Credits<br>See more |   |

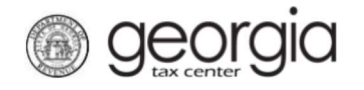

3.) Locate the renewal section in your alcohol license account.

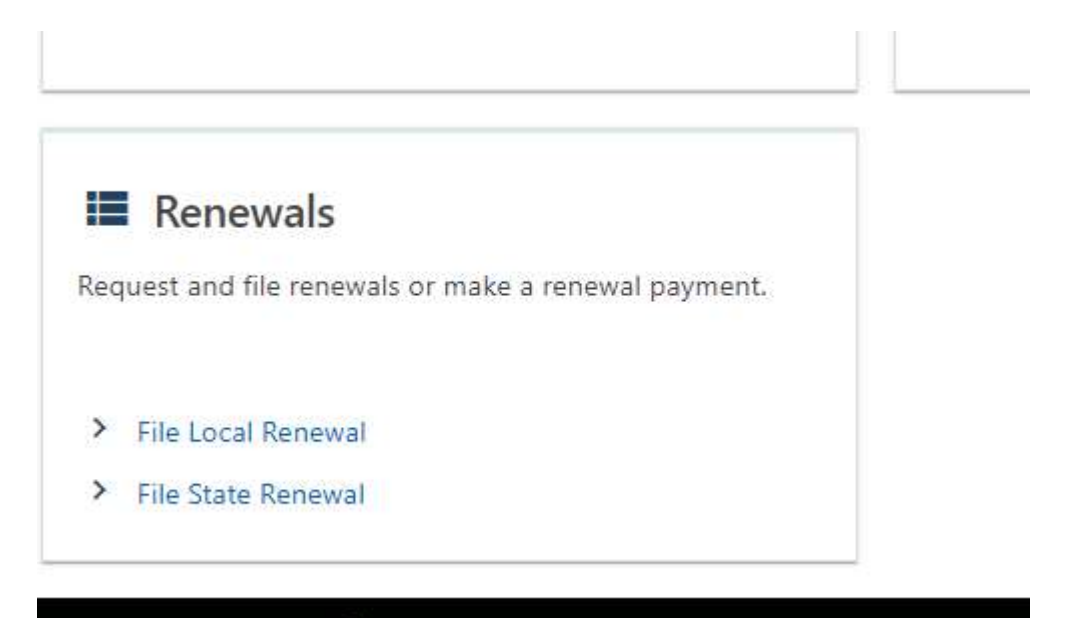

4.) Click on the "File State Renewal' hyperlink next to the appropriate renewal period.

| Returns All Periods / | Period Search           |                |                      |
|-----------------------|-------------------------|----------------|----------------------|
| Returns               |                         |                |                      |
| Period                | Return                  | Status         |                      |
| 31-Dec-2023           | Alcohol License Renewal | Generated      | File State Renewal   |
| 31-Dec-2022           | Alcohol License Renewal | Filed - Timely | View or Amend Return |
| 31-Dec-2021           | Alcohol License Renewal | Filed - Timely | View or Amend Return |
| 31-Dec-2020           | Alcohol License Renewal | Filed - Timely | View or Amend Return |
| 31-Dec-2019           | Alcohol License Renewal | Filed - Timely | View or Amend Return |
| 31-Dec-2018           | Alcohol License Renewal | Filed - Timely | View or Amend Return |
| 31-Dec-2017           | Alcohol License Renewal | Filed - Timely | View or Amend Return |
| 31-Dec-2016           | Alcohol License Renewal | Filed - Timely | View or Amend Return |
| 31-Dec-2015           | Alcohol License Renewal | Filed - Timely | View or Amend Return |
|                       |                         |                |                      |

5.) Confirm the information is correct on the "Business Information" tab and select "Next."

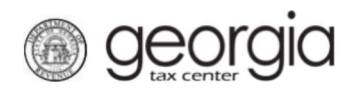

|                                                                                                    | 🚜 Relati   | ionship Section |        |            |
|----------------------------------------------------------------------------------------------------|------------|-----------------|--------|------------|
| Entity Information Section                                                                         | Туре       | Name            | Street | Identifier |
| icense #:                                                                                          | Managing M | lember          |        |            |
| IN:                                                                                                | managing m |                 |        |            |
| 34:                                                                                                | Licensee   |                 |        |            |
| Beer                                                                                               |            |                 |        |            |
| Wine Vine                                                                                          |            |                 |        |            |
| Liquor                                                                                             |            |                 |        |            |
|                                                                                                    |            |                 |        |            |
| Alcohol License Section                                                                            |            |                 |        |            |
| and Amount:                                                                                        |            |                 |        |            |
| cense Type:                                                                                        |            |                 |        |            |
| wner Type:                                                                                         |            |                 |        |            |
| ocal Type:                                                                                         |            |                 |        |            |
| ocation:                                                                                           |            |                 |        |            |
| your alcohol license is changing to include liquor (Distilled Spirits), please click here to start |            |                 |        |            |
|                                                                                                    |            |                 |        |            |

6.) Answer the Question "Have you been arrested in the previous 12 months?" If yes, please include a description of your arrest. Select "Next."

| Alcohol License                                           |                                              |         |  |  |  |   |  |
|-----------------------------------------------------------|----------------------------------------------|---------|--|--|--|---|--|
|                                                           |                                              |         |  |  |  |   |  |
| <b>⊘</b>                                                  | O                                            |         |  |  |  |   |  |
| Business Information                                      | Questions                                    |         |  |  |  |   |  |
|                                                           |                                              |         |  |  |  |   |  |
| Diance Answert                                            | he Following Ou                              | octions |  |  |  |   |  |
| ⑦ Please Answer t                                         | he Following Que                             | estions |  |  |  |   |  |
| Please Answer t<br>Have you been arrested in the pr<br>No | he Following Que                             | estions |  |  |  |   |  |
| Please Answer t<br>Have you been arrested in the pr<br>No | he Following Que<br>evious 12 months?<br>Yes | estions |  |  |  |   |  |
| Please Answer t<br>Have you been arrested in the pr<br>No | he Following Que<br>evious 12 months?<br>Yes | estions |  |  |  | + |  |

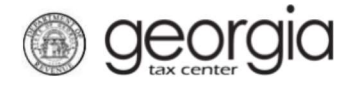

Cancel

7.) Please add any documents to support the changes to your alcohol license or arrest history. Select "Add Attachments" to upload your documents. Select "Next" to continue to the next step.

| Alcohol License                                                      |                                                    |                        |      |            |        |
|----------------------------------------------------------------------|----------------------------------------------------|------------------------|------|------------|--------|
|                                                                      |                                                    |                        |      |            |        |
| Business Information                                                 | Questions                                          | Supporting Attachments |      |            |        |
| Supporting Docu Attach any supporting documer Add Attach Attachments | ments<br>ntation for your license renewal<br>ments |                        |      |            |        |
| Туре                                                                 | Name                                               | Description            | Size |            |        |
| There are no attachments.                                            |                                                    |                        |      |            | ŧ      |
| Cancel Save Draft                                                    |                                                    |                        |      | < Previous | Next > |

### 8.) Verify the information on the summary tab is correct and click the "Submit" Button.

| Alcohol License                                                 |                                |                                              |                                           |                                           |                 |
|-----------------------------------------------------------------|--------------------------------|----------------------------------------------|-------------------------------------------|-------------------------------------------|-----------------|
| Business Information                                            | Questions                      | Supporting Attachments                       | Summary                                   |                                           |                 |
| Please Review Your R                                            | Request                        |                                              |                                           |                                           |                 |
| You have the following types of Alcol                           | nol: Beer, Wine                |                                              |                                           |                                           |                 |
| Brand Fees:\$0.00                                               |                                |                                              |                                           |                                           |                 |
| Registration Fee:\$100.00                                       |                                |                                              |                                           |                                           |                 |
| Investigation Fee:\$0.00                                        |                                |                                              |                                           |                                           |                 |
| Late Fee:\$0.00                                                 |                                |                                              |                                           |                                           |                 |
| Total Fees:\$100.00                                             |                                |                                              |                                           |                                           |                 |
|                                                                 |                                |                                              |                                           |                                           | ţ               |
| Cancel Save Draft                                               |                                |                                              |                                           | < Previous                                | Submit          |
| Select "OK" to                                                  | confirm the i                  | nformation you are su                        | ubmitting is correct                      |                                           |                 |
| onfirmation                                                     |                                |                                              |                                           |                                           |                 |
| γ clicking "Yes", you are certifying that this<br>«turn period. | return, including schedules or | statements, has been examined by you and is, | to the best of your knowledge and belief, | , a true and complete return made in good | d faith for the |

Are you sure you want to submit this?

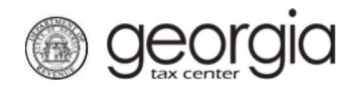

### 9.) Print the confirmation page for your records and then proceed to the "Make a Payment" page.

| Confirmation                                                                                                    |                       |               |
|----------------------------------------------------------------------------------------------------|-----------------------|---------------|
| Submission Information                                                                                                    |                       |               |
| Logon                                                                                                    |                       |               |
| Status                                                                                                    |                       |               |
| Confirmation Number                                                                                                    |                       |               |
| Taxpayer Name                                                                                                    |                       |               |
| Federal Employer ID #                                                                                                    |                       |               |
| Alcohol License                                                                                                    |                       |               |
| Submission Title                                                                                                    |                       |               |
| Filing Period                                                                                                    |                       |               |
| Submitted                                                                                                    |                       |               |
| Total Amount Due \$100.00                                                                                                    |                       |               |
|                                                                                                    |                       |               |
| Your renewal request has been submitted.                                                                                                    |                       |               |
| This will be posted to your account after your request is processed in the next couple of days.                                                   |                       |               |
| Your confirmation number is . If you have any difficulties, or you would like some help then please contact us at 1-877-GADOR11 (1-877-423-6711). |                       |               |
| Your request indicates that a payment of \$100.00 is due. You can make a payment now by clicking "Make a Payment".                                |                       |               |
| Printable View                                                                                                    |                       |               |
| ок                                                                                                    | •                     |               |
| •                                                                                                    | Print Confirmation Ma | ake a Payment |

10.) If you are making a payment using your ACH Debit information, enter the information and select "Submit." After you submit the renewal request, print the confirmation page for your records. Alternatively, if you are using a credit card, select the "Pay by Credit Card" button and follow the steps to use our third-party credit card processor to make a credit card payment.
Payment

| Payment Channel                          | Payment                                                         |
|------------------------------------------|-----------------------------------------------------------------|
| Option                                   | Payment Type                                                    |
| Default Choose New                       | Renewal Payment 🗸                                               |
| Туре                                     | This payment type should be utilized when paying for a renewal. |
| Direct Debit - US Bank                   | Payment Date                                                    |
| Bank Account Type *                      | 08-Sep-2022                                                     |
| Checking                                 | Amount                                                          |
| O Savings                                | 100.00                                                          |
| Routing Number *                         | Confirm Amount *                                                |
| Required                                 | Required                                                        |
| Populate Routing Number                  |                                                                 |
| Account Number                           |                                                                 |
| Required                                 |                                                                 |
| Confirm Account Number *                 |                                                                 |
| Required                                 |                                                                 |
| Save this payment channel for future use |                                                                 |
| No Yes                                   |                                                                 |
|                                          |                                                                 |
|                                          | · · · · · · · · · · · · · · · · · · ·                           |

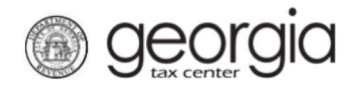

11.) If you are using a credit card to make a payment, click on the hyperlink to access the credit card payment page.

Confirmation

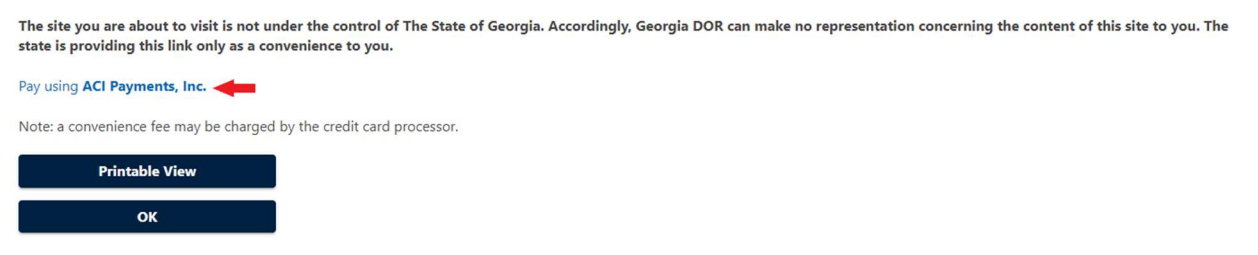

12.) Once your renewal is submitted, your renewal request will be processed in approximately 2-5 business days and your alcohol license will be available to print from your GTC account.

#### Local Jurisdiction Alcohol License Renewals:

- 1.) Navigate to the GTC Website at <a href="https://gtc.dor.ga.gov">https://gtc.dor.ga.gov</a> and log into your GTC account.
- 2.) Locate your alcohol license account on the home page. Click on "See more..."

| Favorites          | Summary               | Action Center G | Settings | More                                    |   |                                                                 |   |
|--------------------|-----------------------|-----------------|----------|-----------------------------------------|---|-----------------------------------------------------------------|---|
| Filter             |                       |                 |          |                                         |   |                                                                 | × |
| Alcoho<br>TRAINING | I License<br>BUSINESS |                 |          | Account<br>xxxxxxx<br>Balance<br>\$0.00 | > | Make a Payment<br>View Returns<br>Manage My Credits<br>See more |   |

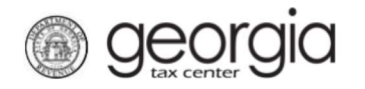

3.) Locate the renewal section in your alcohol license account.

| 1  | Renewals                                          |
|----|---------------------------------------------------|
| eq | uest and file renewals or make a renewal payment. |
|    |                                                   |
| >  | File Local Renewal                                |
| >  | File State Renewal                                |

- 4.) Click on the "File Local Renewal" hyperlink to start your local alcohol license renewal.
- 5.) Verify the local jurisdiction that is prepopulated in the jurisdiction screen is the jurisdiction that issued your license. If not, select the correct jurisdiction.

| Jurisdiction Selection | Jurisdiction Questions     | Renewal Fees  | Jurisdiction Attachments |                |
|------------------------|----------------------------|---------------|--------------------------|----------------|
| lease select the juris | sdiction to which this rem | ewal applies. |                          |                |
| ocal License Type      |                            |               |                          |                |
| ity                    | ~                          |               |                          |                |
| risdiction *           |                            |               |                          |                |
| equired                | ~                          |               |                          |                |
|                        |                            |               |                          | _              |
|                        |                            |               |                          |                |
|                        |                            |               |                          | and the second |

If your local jurisdiction has not uploaded any renewal requirements, you will receive the essage listed below. Please contact your local jurisdiction for license renewal instructions.

Your local licensing authority has not provided a list of license types issued by this jurisdiction.

Please contact your local jurisdiction

OK

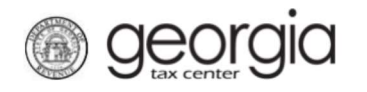

6.) Please answer the following questions requested by your local jurisdiction. If your local jurisdiction does not have any additional questions and does not require this step, Select "Next" to continue to the next screen.

| O                                | 0                        |              | •                        |            |        |
|----------------------------------|--------------------------|--------------|--------------------------|------------|--------|
| Jurisdiction Selection           | Jurisdiction Questions   | Renewal Fees | Jurisdiction Attachments |            |        |
| Show All                         |                          |              |                          |            |        |
| Information Requested            |                          |              | Response                 |            |        |
| What is the license number you   | are renewing? ALC-       |              | *                        |            |        |
| Who are the officers/managing    | members of the business? |              | *                        |            |        |
| Who is the Registered Agent?     |                          |              | *                        |            |        |
| What is your gross alcohol sales | in the previous year?    |              | *                        |            |        |
| What is your name?               |                          |              | *                        |            |        |
| Show All                         |                          |              |                          |            |        |
|                                  |                          |              |                          |            | •      |
| Cancel Save Draft                |                          |              |                          | < Previous | Next > |

7.) The Renewal Fees page provides your local jurisdiction's payment options and license renewal fees. Payment information is located at the top of the page. The options are payment in person, payment online, or both, as decided by your local jurisdiction. The table at the bottom provides a list of local licensing fees. The fee table is used to calculate the amount due for your renewal application. If payment information is not available, please contact your local jurisdiction for detailed payment instructions.

| Renewal Fees                                                                                                    |                                                                                                    |                                                                                |                                                                                                    |
|----------------------------------------------------------------------------------------------------|----------------------------------------------------------------------------------------------------|--------------------------------------------------------------------------------|----------------------------------------------------------------------------------------------------|
| A payment is due to your local l                                                                                        | icensing jurisdiction. Contact at                                                                                                    | or visit the link below for details                                            |                                                                                                    |
| Payment In Person                                                                                                    |                                                                                                    | 7                                                                              |                                                                                                    |
| Address:                                                                                                    |                                                                                                    |                                                                                |                                                                                                    |
| Payment Online                                                                                                    |                                                                                                    |                                                                                |                                                                                                    |
| To submit a payment to your lo<br>submit your payment. Please re                                                        | cal jurisdiction, please select the URL (link/hyperlink) pr<br>turn to this portal to complete your application.                                   | ovided below. After your application                                           | has been submitted, you will also receive an email with the URL to                                                                        |
| Payment Instructions URL:                                                                                               |                                                                                                    |                                                                                |                                                                                                    |
| Payment URL:                                                                                                    |                                                                                                    |                                                                                |                                                                                                    |
| Successful payment on the third-<br>jurisdiction may take a few days<br>contact your local jurisdiction dis<br>Required | party payment website will require your confirmation n<br>to complete processing. If you have any questions or con<br>ectly.<br>License / Fee Type | Imber. Please have this information re<br>cerns regarding your payment, the th | ady before using the payment link. Payments submitted to your local<br>rid-party website or the information contained on the site, please |
|                                                                                                    | fingerprinting Fee                                                                                                    | 50.00                                                                          | Fee is required for each officer/managing member                                                                                          |
|                                                                                                    | Processing Fee                                                                                                    | 50.00                                                                          | Required per license renewed                                                                                                    |
|                                                                                                    | Catering License                                                                                                    | 100.00                                                                         | Must also have a consumption (Beer, Wine, Liquor)                                                                                         |
|                                                                                                    | Consumption (Beer, Wine, Liquor)                                                                                                    | 1,000.00                                                                       |                                                                                                    |
|                                                                                                    | Retail (Beer, Wine)                                                                                                    | 500.00                                                                         |                                                                                                    |
|                                                                                                    | Sunday Sales                                                                                                    | 0.00                                                                           | 1                                                                                                    |
| Cancel Save Draft                                                                                                    |                                                                                                    |                                                                                | < Previous Next >                                                                                                    |

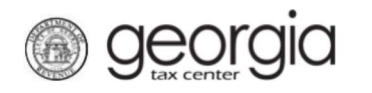

8.) The Jurisdiction Attachments page allows the applicant to upload documentation required by the local jurisdiction. A list of required documents is available at the top of the page. To add an attachment, click on the "Add Attachment" hyperlink, select "Choose File" to upload all applicable documents and include a description of the documents in the "Description" field.

| Ø                                                                          | <b>©</b>                   | ©            | o                        |      |               |
|----------------------------------------------------------------------------|----------------------------|--------------|--------------------------|------|---------------|
| Jurisdiction Selection                                                     | Jurisdiction Questions     | Renewal Fees | Jurisdiction Attachments |      |               |
| Required Attachment                                                        | s                          |              |                          |      |               |
| Please attach the following docu<br>• Renewal Doc                          | ments:                     |              |                          |      |               |
| • test                                                                     |                            |              |                          |      |               |
| ttachments                                                                 |                            |              |                          |      | Add Attachn   |
| /pe                                                                        | Name                       | Description  |                          | Size |               |
| iere are no attachments.                                                   |                            |              |                          |      |               |
|                                                                            |                            |              |                          |      |               |
| Cancel Save Draft                                                          |                            |              |                          | < Pr | evious Submit |
| Cancel Save Draft                                                          |                            |              |                          | < Pr | evious Submit |
| Cancel Save Draft                                                          |                            |              |                          | < Pr | evious Submit |
| Cancel Save Draft                                                          | ]                          |              |                          | < Pr | evious Submit |
| Cancel Save Draft Select a file                                            | to attach                  |              | ×                        | < Pr | evious Submit |
| Cancel Save Draft                                                          | to attach                  |              | ×                        | < Pr | evious Submit |
| Cancel Save Draft Select a file Type                                       | to attach                  |              | ×                        | < Pr | evious Submit |
| Cancel Save Draft<br>Select a file<br>Type<br>Local Required E             | to attach<br>Documentation |              | ×                        | < Pr | evious Submit |
| Cancel Save Draft Select a file Type Local Required Description *          | to attach<br>Documentation |              | ×                        | < Pr | evious Submit |
| Cancel Save Draft Select a file Type Local Required Description * Required | to attach<br>Documentation |              | ×                        | < Pr | evious Submit |
| Cancel Save Draft Select a file Type Local Required Description * Required | to attach<br>Documentation |              | ×                        | < Pr | evious Submit |

Cancel

OK

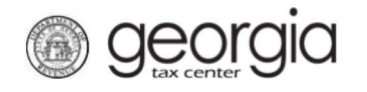

Once you have uploaded all relevant documents, click the "Submit" button.

| < Manage My Account                                                                |                        |              |                          |      |            |               |
|------------------------------------------------------------------------------------|------------------------|--------------|--------------------------|------|------------|---------------|
| Alcohol Local Renewal                                                              |                        |              |                          |      |            |               |
| ø                                                                                  | Ø                      |              | o                        |      |            |               |
| Jurisdiction Selection                                                             | Jurisdiction Questions | Renewal Fees | Jurisdiction Attachments |      |            |               |
| Required Attachment<br>Please attach the following docu<br>• Renewal Doc<br>• test | ts<br>uments:          |              |                          |      |            |               |
| Attachments                                                                        |                        |              |                          |      |            | Add Attachmen |
| Туре                                                                               | Name                   | Description  |                          | Size |            |               |
| There are no attachments.                                                          |                        |              |                          |      |            | ŧ             |
| Cancel Save Draft                                                                  |                        |              |                          |      | < Previous | Submit        |

9.) Once you have submitted the renewal application, you will receive a confirmation page to print for your records. Once your local jurisdiction has approved your application, you will receive an approval confirmation at the email address registered to your GTC account.

If you have any additional questions regarding your local license renewal process, please contact your local jurisdiction for additional details.